# กา**รเปิดใช้**งาน

#### วิธีที่ 1

1.1 ดับเบิ้ลคลิกที่ตัวโปรแกรมได้เลย (กรณีที่โปรแกรมอยู่หน้าจอ Desktop)

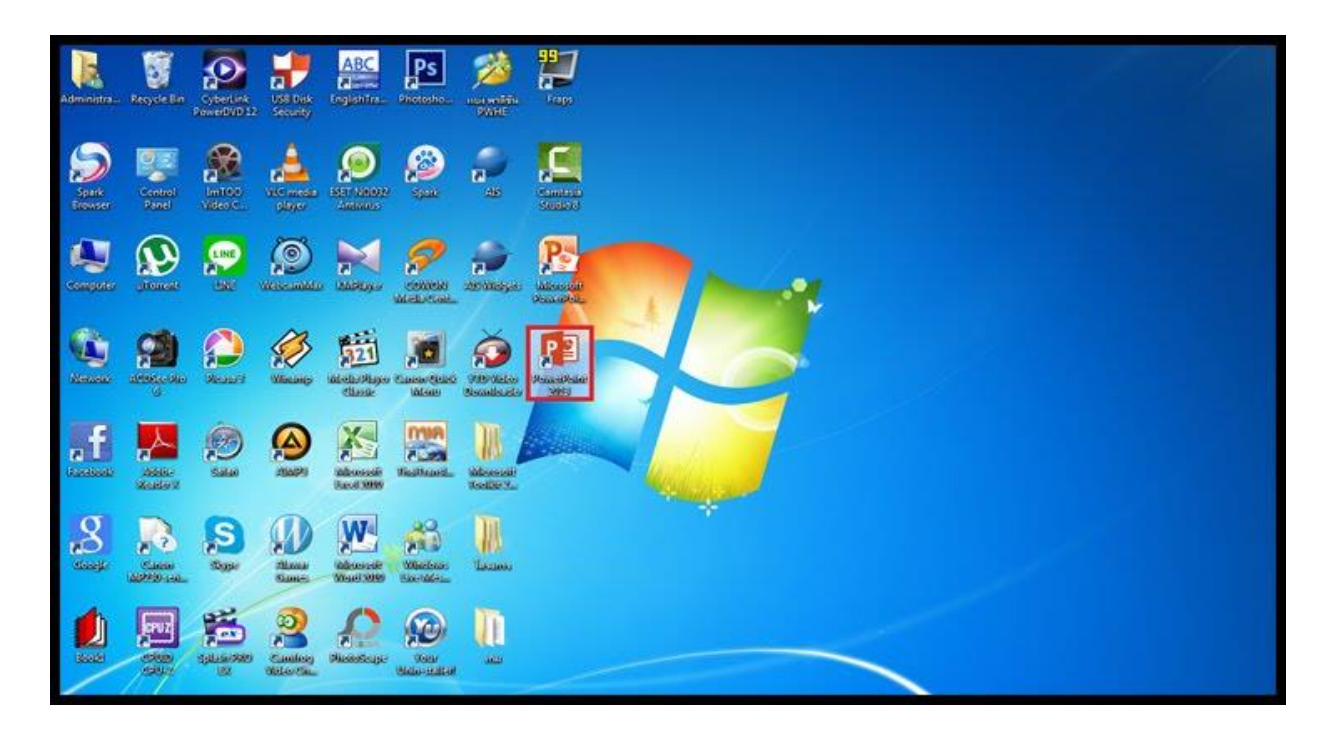

1.2 หน้าต่างโปรแกรมจะปรากฏขึ้นมา

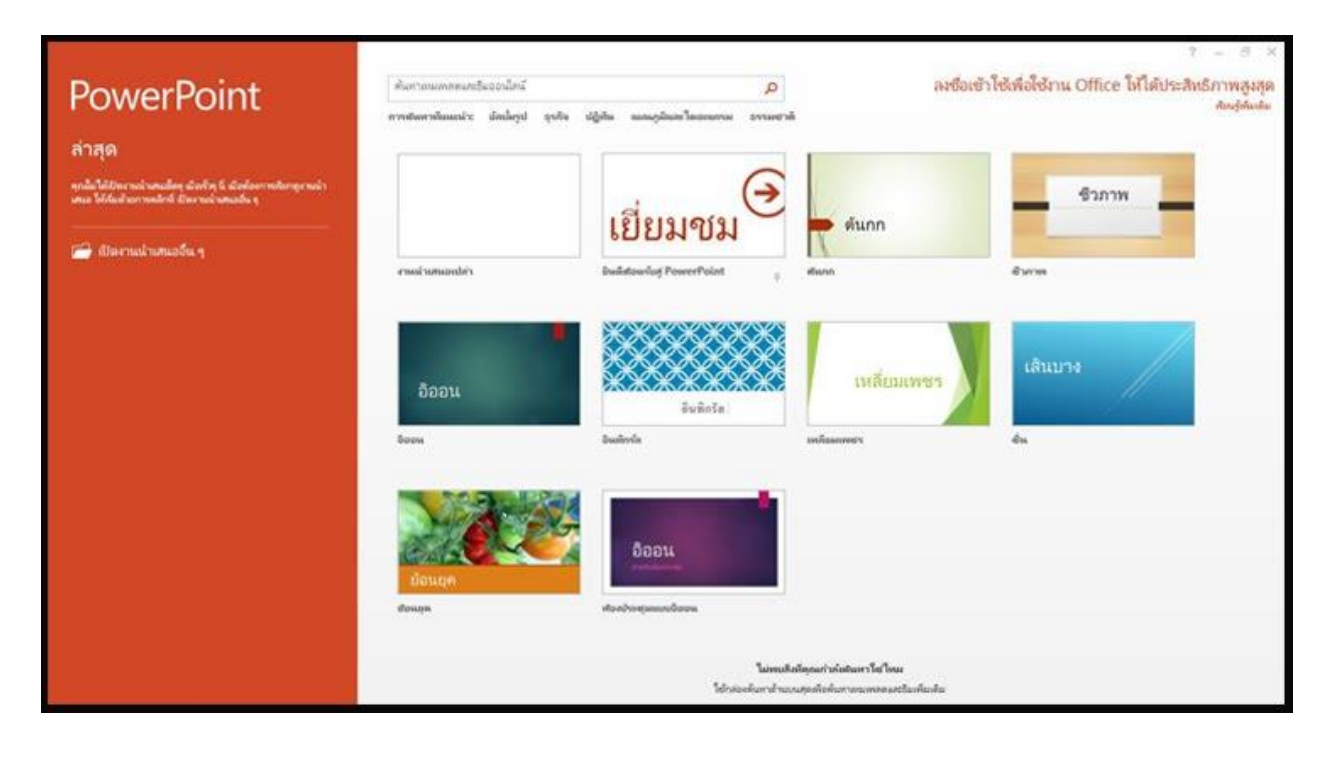

2.1 คลิกขวาที่โปรแกรม Microsoft PowerPoint 2013 (กรณีอยู่หน้าจอ Desktop)

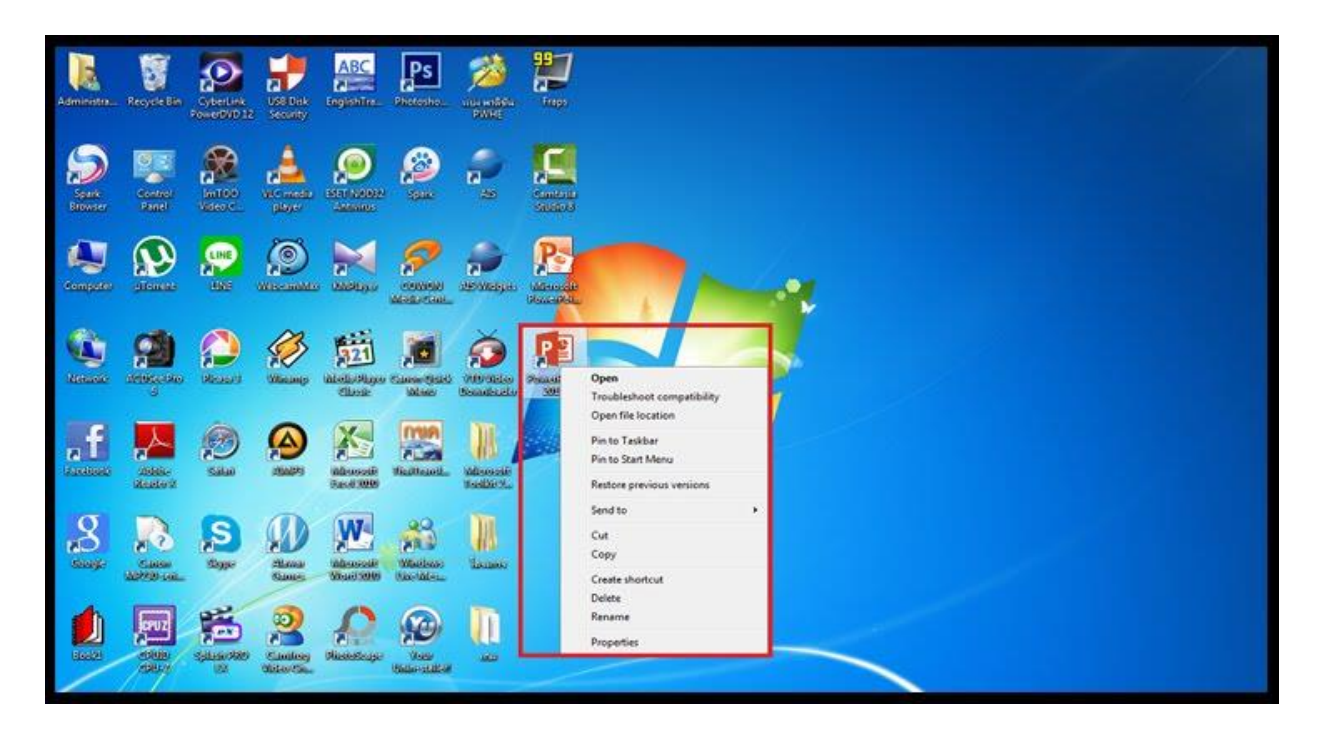

2.2 คลิกที่ Open (เปิด)

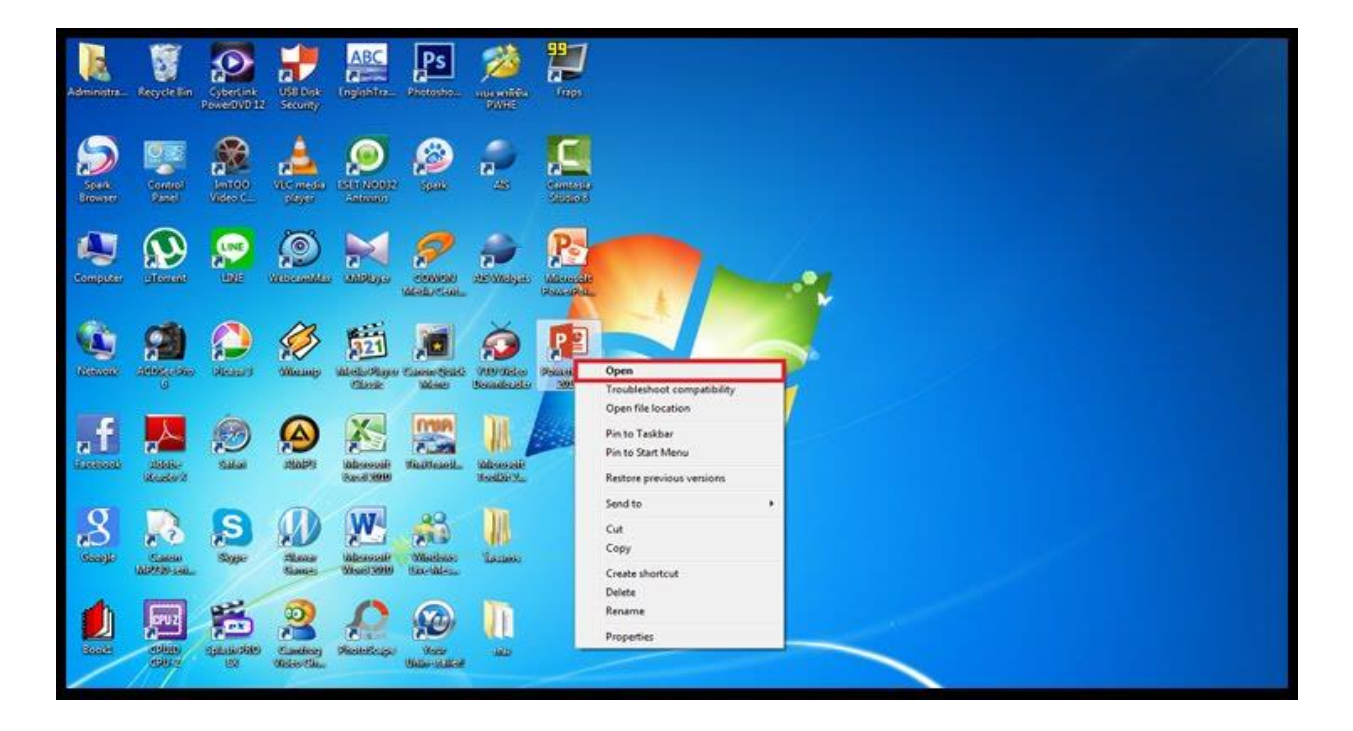

### วิธีที่ 2

# 2.3 หน้าต่างโปรแกรมจะปรากฏขึ้นมา

|                                                                                                    |                                                                       |                         |                                                         | ? = 3 ×  |  |  |
|----------------------------------------------------------------------------------------------------|-----------------------------------------------------------------------|-------------------------|---------------------------------------------------------|----------|--|--|
| PowerPoint                                                                                         | สันทางแพลสมหรืองงานีสน์                                               | ٩                       | ลงซื่อเข้าใช้เพื่อใช้งาน Office ให้ได้ประสิทธิภาพสูงสุด |          |  |  |
|                                                                                                    | การสนการสินแนร์ร มักปัญป จุปรีย ปฏิภัณ และคูมันเขาใหม่มนการม อาจมอกลั |                         |                                                         |          |  |  |
| ล่าสุด                                                                                             |                                                                       |                         |                                                         |          |  |  |
| คุณในได้ปัตวารนำสนใดๆ มังทั่วๆ ใ. มังร่องการสังกฎการนำ<br>เหนง ให้สมข้างการณ์กลี่ มีหลายนำสนเป็น ๆ |                                                                       | a (>                    | 1 and 1                                                 | ชีวภาพ   |  |  |
| 🗃 diamahanafa s                                                                                    |                                                                       | เยยมชม                  | ศัมกก                                                   |          |  |  |
|                                                                                                    | ennoi sumaanbe's                                                      | Indiatourlog PowerPoint | สังเกก                                                  | êwm      |  |  |
|                                                                                                    | _                                                                     |                         | _                                                       |          |  |  |
|                                                                                                    |                                                                       |                         |                                                         | Burner / |  |  |
|                                                                                                    | อ้ออน                                                                 | XXXXXXXX                | เหลี่ยมเพชร                                             | COLUMN   |  |  |
|                                                                                                    |                                                                       | องการส                  | anframmers                                              | da.      |  |  |
|                                                                                                    |                                                                       |                         |                                                         |          |  |  |
|                                                                                                    |                                                                       |                         |                                                         |          |  |  |
|                                                                                                    |                                                                       | อืออน                   |                                                         |          |  |  |
|                                                                                                    | มือนยุค                                                               |                         |                                                         |          |  |  |
|                                                                                                    | dannin                                                                | สองวังชุมแหล้ออน        |                                                         |          |  |  |
|                                                                                                    | ไม่สะเปลี่ยวัตระกำเห็นประการให้ไหนะ                                   |                         |                                                         |          |  |  |
|                                                                                                    | ใช้กล่องสังการ่านอะเสอเลี่ยงการการการสองเสนียงสัม                     |                         |                                                         |          |  |  |

## วิธีที่ 3

3.1 คลิกที่ปุ่ม Start 🧰 (มุมล่าง ด้านซ้ายมือ)

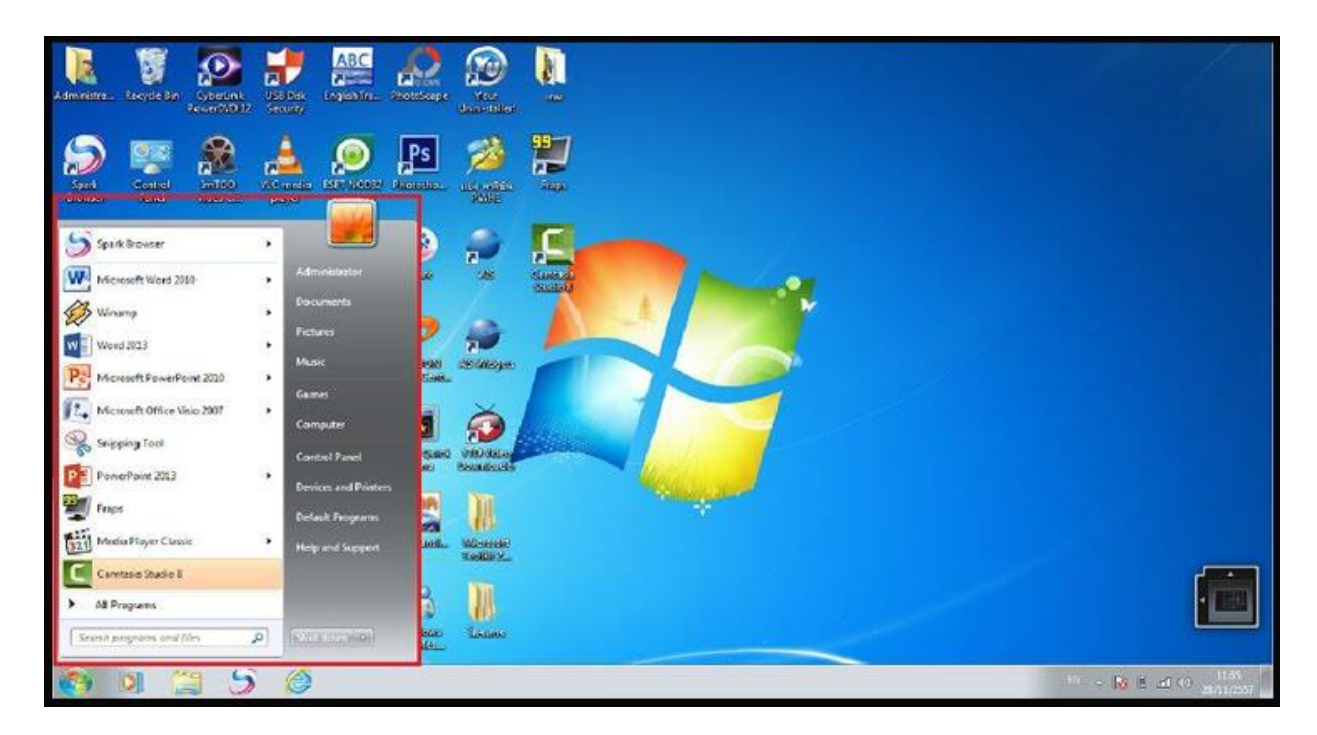

3.2 คลิก All Programs และเลื่อนหา Microsoft Office 2013

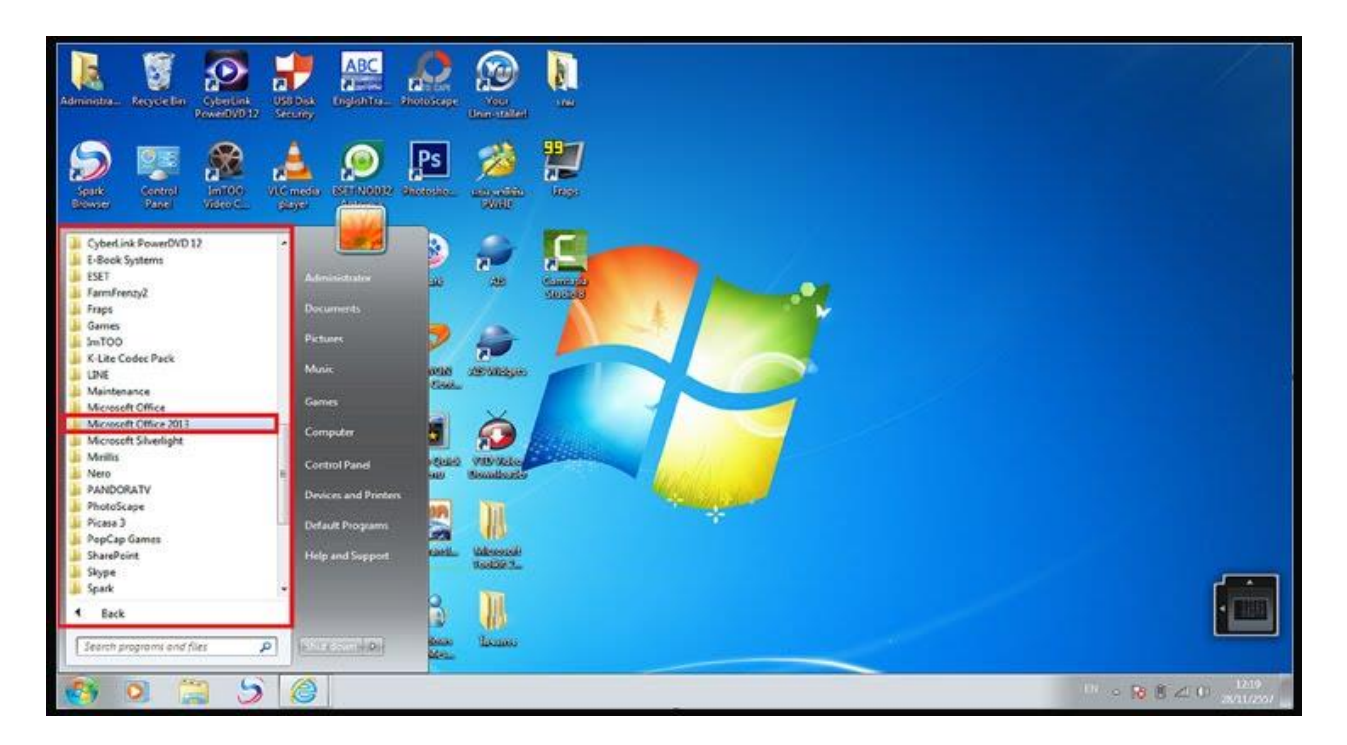

3.3 คลิกเลือกโปรแกรม Microsoft PowerPoint 2013

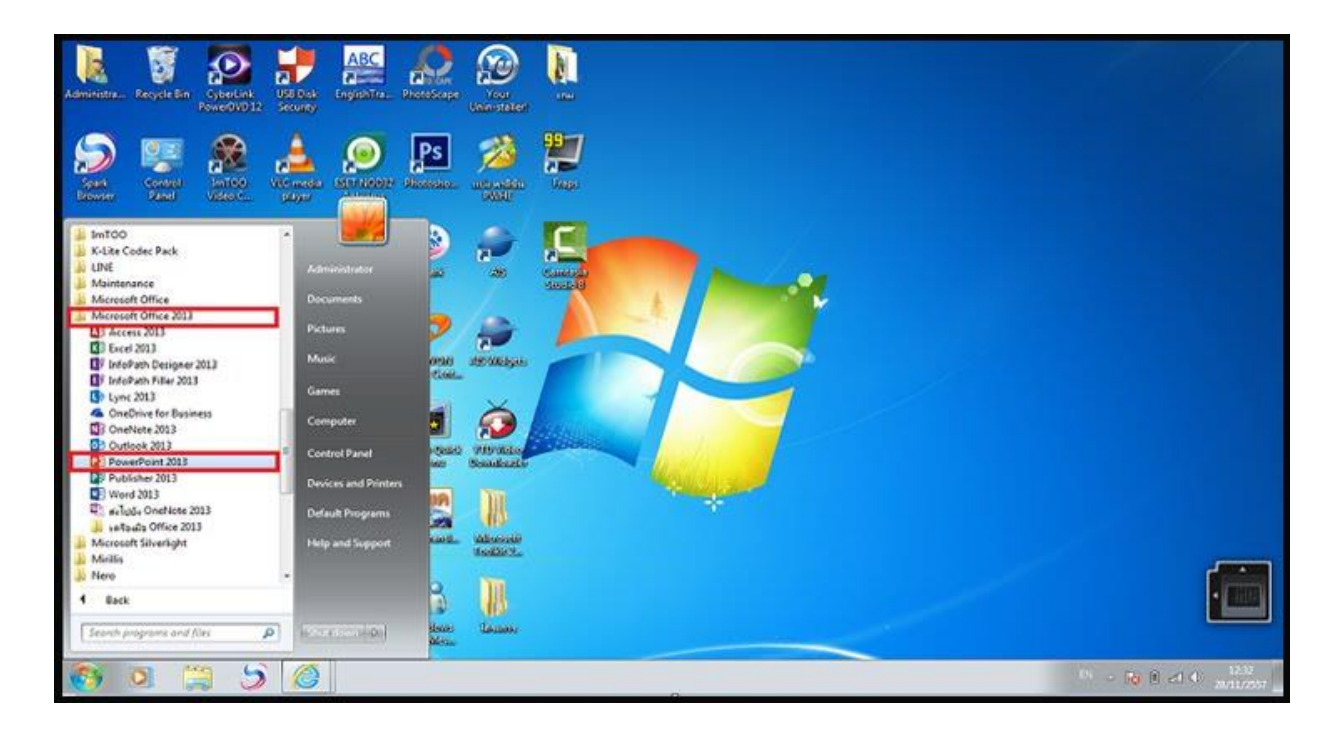

## 3.4 หน้าต่างโปรแกรมจะปรากฏขึ้นมา

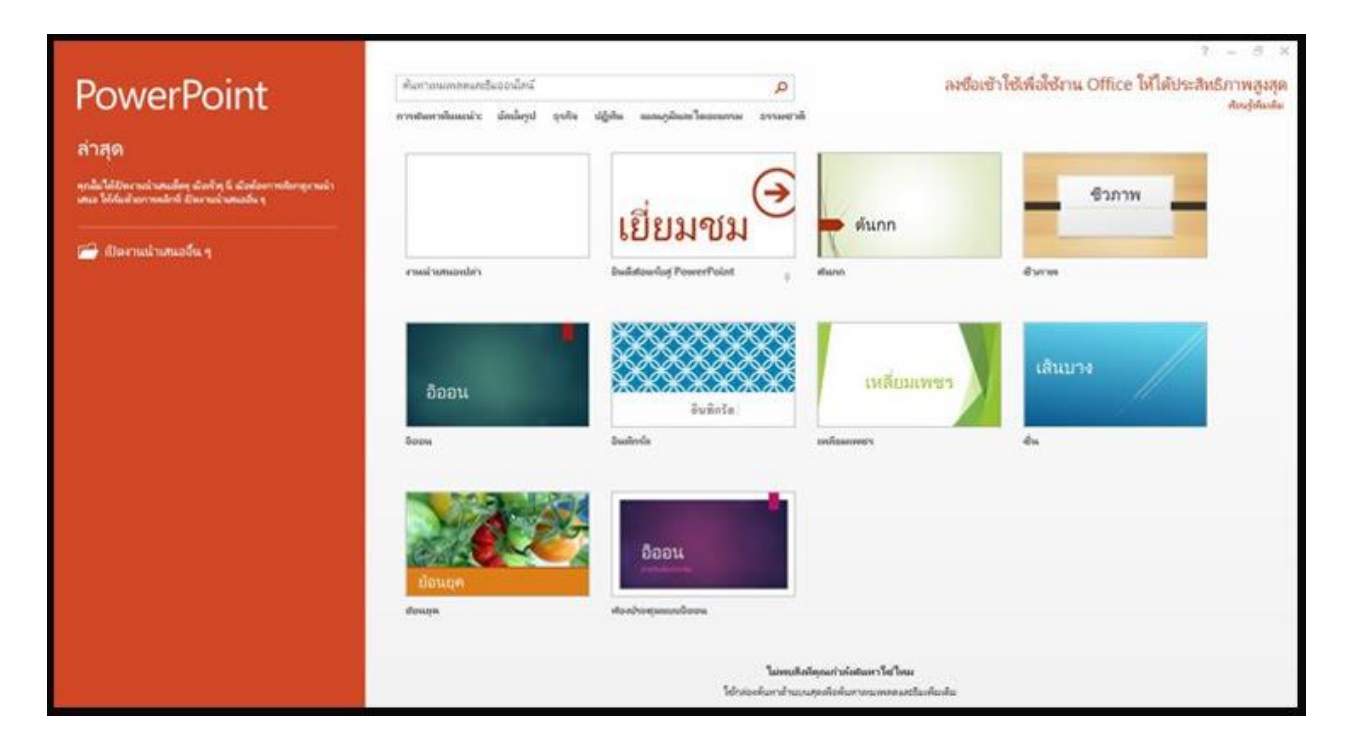

#### วิธีที่ 4

4.1 คลิกที่ Start และพิมพ์ PowerPoint 2013 ในช่องค้นหา

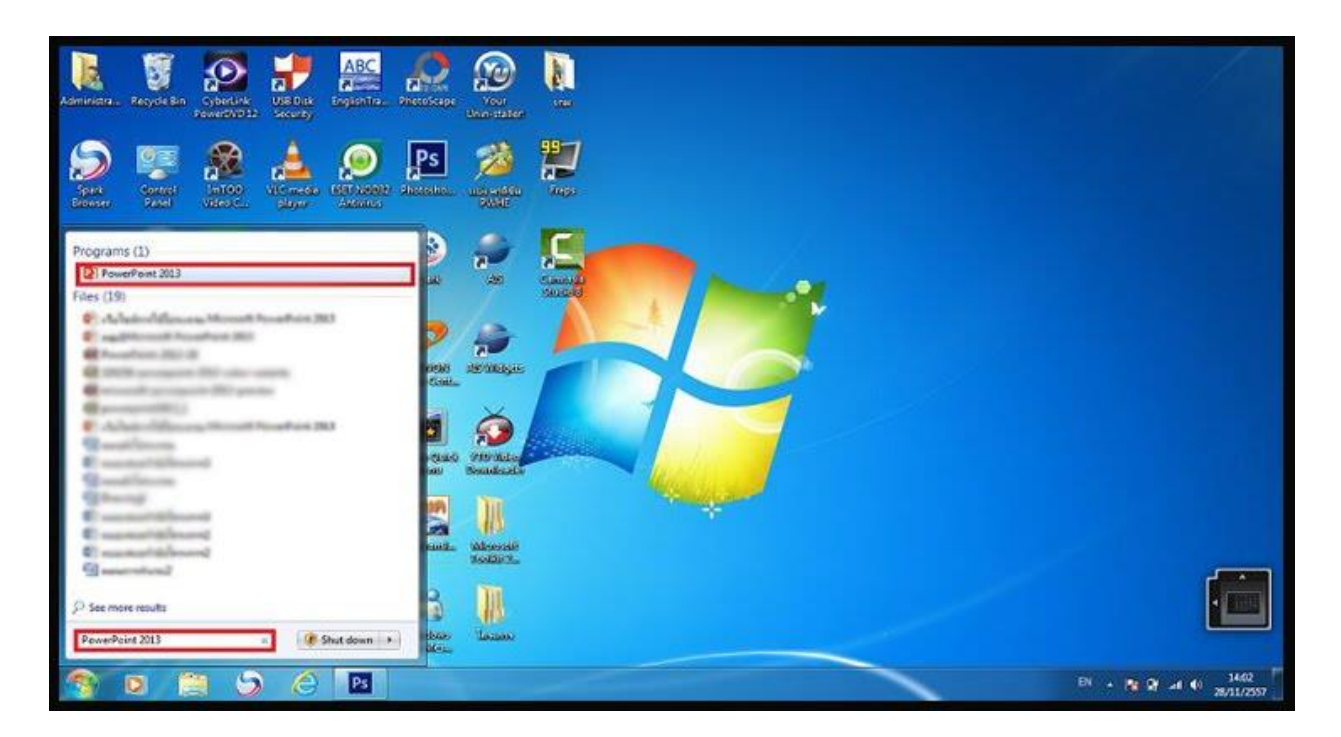

# 4.2 หน้าต่างโปรแกรมจะปรากฏขึ้นมา

|                                                                                                    |                                                                                                   |                       |                                                                                                    | ? – 8 ×       |  |
|----------------------------------------------------------------------------------------------------|---------------------------------------------------------------------------------------------------|-----------------------|----------------------------------------------------------------------------------------------------|---------------|--|
| PowerPoint<br>ล่าสุด                                                                               | พัฒาวอบการของรู้ของน้องร์<br>การสำหารสิมหาร์: อักไหรูป จุปรีย ปฏิสิน แกะรูลิและโดยแกรม อาจมหาสั   |                       | ลงซื่อเข้าใช้เพื่อใช้งาน Office ให้ได้ประสิทธิภาพสูงสุด<br><sub>ส่งอุ่สมสม</sub>                                                                                                    |               |  |
| nnla fallanena inmalien direkte is direktermeterspenale<br>una bildad zurranlehi kiternal natada n |                                                                                                   | เยี่ยมขาม             | ด้นกก                                                                                                    | <b>6</b> วภาพ |  |
| 🚍 สังหางน่างทะเอริน ๆ                                                                              | สาหารับสายสารสำนั                                                                                 | Buildowlog PowerPoint | where the second second | et serves     |  |
|                                                                                                    | อ้ออน                                                                                             | avānša.               | เหลี่ยมเพชร                                                                                                    | เส้นเมาง      |  |
|                                                                                                    | 800M                                                                                              | Bushrela              | มหลือและครา                                                                                                    | du.           |  |
|                                                                                                    | Bolicia<br>Bolicia                                                                                | 0001                  |                                                                                                    |               |  |
|                                                                                                    |                                                                                                   |                       |                                                                                                    |               |  |
|                                                                                                    | ในสารเปล้าเสียงแก่ บังกับโรงกา โดโกรม<br>ใช้สารปองโรงการไกรแรงสุดทั่งสร้างการแรงการและสวัฒาที่แปล |                       |                                                                                                    |               |  |